# SaskTel 5G Innovation Lab

NEMO Outdoor User Guide

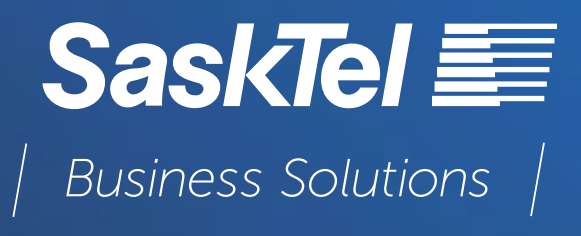

# ADDING A NEW PHONE/DEVICE INTO NEMO OUTDOOR

**NOTE**: Before setting up a device in NEMO, you must be sure that it is first setup properly in Windows.

This may involve:

- loading device specific drivers
- configuring devices such as phones to enable certain hidden or locked features
- loading special software on the device

Install the Windows driver for the device before plugging it into the laptop.

Once the drivers have been installed, plug the device into a USB port and make sure its sets up properly in the Windows Device Manager.

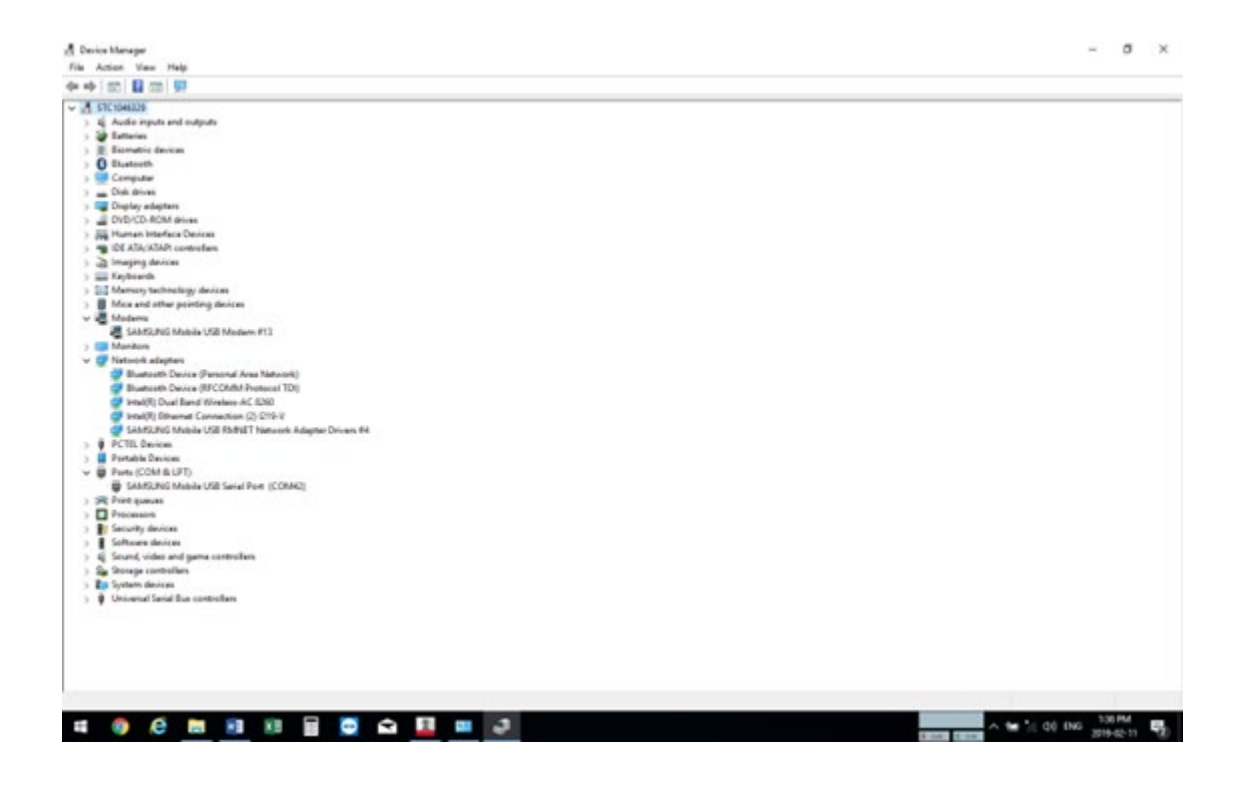

On a Samsung device, enable developer options by going into "settings", selecting "More", scroll down to "About device" then scroll down and tap on "Build number" 6 times to enable the Developer Mode.

Samsung devices also need special USB Settings configured to allow NEMO to communicate properly with the device. This menu is accessed by pressing \*#0808# in the dialer of the Samsung phone. Once this USB Settings menu comes up, select the following setting - RMNET + DM + MODEM + ADPL + ADB.

#### USBSettings

| USB Settings             |                   |  |
|--------------------------|-------------------|--|
| O MTP                    |                   |  |
| MTP + ADB                |                   |  |
| O PTP                    |                   |  |
| O PTP + ADB              |                   |  |
| RNDIS + DM + MODEM       |                   |  |
| RMNET + DM + MODEM       |                   |  |
| RMNET + DM + MODEM +     | ADB               |  |
| RMNET + DM + MODEM +     | ADPL              |  |
| RMNET + DM + MODEM +     | ADPL + ADB        |  |
| RMNET + DM + MODEM +     | ADPL(MDM)         |  |
| RMNET + DM + MODEM +     | ADPL(MDM) + ADB   |  |
| RMNET + DM + MODEM +     | ADPL + QDSS       |  |
| RMNET + DM + MODEM +     | ADPL + QDSS + ADB |  |
| O DM + MODEM             |                   |  |
| O DM + MODEM + ADB       |                   |  |
| O RNDIS + DM + MODEM + / | ADB               |  |
| ок                       |                   |  |
|                          |                   |  |

Once the device has successfully been added to Windows, open NEMO Outdoor. Go to the Home Screen of NEMO and select "Autodetect".

You should see the following screen appear.

| OFFUNE                                                                                                    |          |
|----------------------------------------------------------------------------------------------------|----------|
| R: Autodetect Devices                                                                                             | ×        |
| C DEVICE NAME LABEL DATA                                                                                          | PV       |
| * ( < 1008, ><br>= PCIel MR (PCIel SB / n/e / shatematice)<br>= Quinterma (2004) / shatematice / shatema. Enabled | Dualited |
|                                                                                                    |          |
| Real                                                                                                    | Office   |
|                                                                                                    |          |

Select the new phone device, in this case "Qualcomm [COM42/<Automatic>/Automa..", and check the box beside it.

Now select "Online"

If everything was setup properly, you should automatically return to the NEMO home screen.

Select the Device tab and you should now have the "Qualcomm" device added.

Now click once on "2. Qualcomm" to highlight it and then click on the connections icon as seen below and a screen should open as shown.

|                                              | Q Q Q 0 0 0 🖷 🖬 🛍                                                                                               |                                   |
|----------------------------------------------|----------------------------------------------------------------------------------------------------|-----------------------------------|
| Autodeted Add Renove Stirt Start Frank Strat | New Open Save Open Citiz Baport New Open Save                                                                   |                                   |
| Devices Script Recording                     | Hardware Confegeration Measurement Workspace                                                                    |                                   |
|                                              | ONLINE                                                                                                    |                                   |
| Inim +X                                      | Device Configuration - 2. Qualcomm X                                                                            |                                   |
|                                              | Print and an and a second second second second second second second second second second second second second s |                                   |
| A E Phones                                   | and the second second                                                                                           |                                   |
| 2. Qualcomm                                  | Ceville Montedan                                                                                                |                                   |
| <ul> <li>▲ Somes</li> </ul>                  | Satur                                                                                                    |                                   |
| 1. PCTel Miller                              | Libel [                                                                                                    |                                   |
|                                              | Orfounter                                                                                                    |                                   |
|                                              | Tempera Meleoant                                                                                                |                                   |
|                                              | COHO - COHO -                                                                                                   |                                   |
|                                              | Kodek PTLast Inne Media Jackter                                                                                 |                                   |
| A Services                                   | fulload without w                                                                                               |                                   |
| 100 Characteria                              | CI Advancementary                                                                                               |                                   |
| Short Messaging Service                      | Automatical and an and an and an and an and an and an and an and an and an and an and an and an and an and an a |                                   |
| USSD Message                                 | PE dela contraction                                                                                             |                                   |
| Multimedia Messaging 1                       | (CE) V                                                                                                    |                                   |
| Critical Solitiched Data C                   | Annual and Annual Annual                                                                                        |                                   |
| Factor session                               | Antone gan Case you                                                                                             |                                   |
| Browsing                                     |                                                                                                    |                                   |
| Drophes                                      | Resurement Properties                                                                                           |                                   |
| Facebook                                     |                                                                                                    |                                   |
| 10                                           |                                                                                                    |                                   |
| CMP Page                                     | OK Cause Week                                                                                                   |                                   |
| Indagram                                     |                                                                                                    |                                   |
| PENQ-S                                       |                                                                                                    |                                   |
| POP3                                         |                                                                                                    |                                   |
| 1000                                         |                                                                                                    |                                   |
| 9/9                                          |                                                                                                    |                                   |
|                                              |                                                                                                    |                                   |
| ondor. 5 gradosau - Sold Italia              |                                                                                                    |                                   |
|                                              | Devi                                                                                                    | te Config Training Measurement: - |

Make sure that all boxes (other than Com ports) match as per above.

Name your device and click "OK"

| /video quality     |                 |                 |
|--------------------|-----------------|-----------------|
| 1                  |                 |                 |
|                    |                 |                 |
| SC                 |                 | _               |
|                    |                 |                 |
|                    |                 |                 |
| port:              | Modem por       | t:              |
| ~                  | COM20           | ~               |
| T port:            | Nemo Media Ro   | uter:           |
|                    | Not Used        | ~               |
| ent Device<br>ace: |                 |                 |
| ~                  |                 |                 |
| CS data o          | onnection:      |                 |
|                    |                 | ~               |
| PS data o          | onnection:      |                 |
|                    |                 | ~               |
| in:                | Cable k         | oss:            |
|                    | 0               |                 |
|                    |                 |                 |
|                    |                 |                 |
|                    | e/video quality | e/video quality |

Now go under the "Devices" tab and double click on the newly added device.

| dire Addetext Add Renove Date France                                                                                                    | New Open See<br>New Correlation<br>Partners Configuration<br>Newswerees<br>OfFlue |                                                                                                    |
|----------------------------------------------------------------------------------------------------|-----------------------------------------------------------------------------------|----------------------------------------------------------------------------------------------------|
| 2- В - 2 В - 1 - 44<br>- Писна<br>2 25555<br>- 25555<br>- 255555<br>- 25555<br>- 255555<br>- 255555<br>- 255 |                                                                                   | Layers C 3                                                                                                    |
| Scenning     Frequency Scenning (2)     GM    Exatised (0)     MASTROD    Exatised (0)     GTMA    Doubler (0)     GDD    Exatised (0)                                                                                                    |                                                                                   | ·····                                                                                                    |
| IFF Evolved (14)     Phat Sources 2     Model (14)     Cobine (15)     Cobine (15)     Cobine (15)     Cobine (15)     TOO Evolved (15)     TOO Evolved (15)     Notesterence (Qeffees Evolve (Represe Yee                                                                                                    |                                                                                   | Values II Value<br>Parameter Value<br>RK lawel<br>1. Recolution landwidth valu<br>1. Sweep center frequency valu |
|                                                                                                    |                                                                                   |                                                                                                    |

### You will see the following Window

| Seneral | Measurement     | Notifications Script   |                 |           |
|---------|-----------------|------------------------|-----------------|-----------|
|         | UDP (Perf)      |                        |                 | - ^       |
|         | UDP Echo        |                        |                 |           |
|         | Twitter         |                        |                 |           |
|         | Custom AT Cor   | mmands                 |                 | * Send    |
| 1       | Incoming Call   |                        |                 |           |
| 41      | Measurement     | Options                |                 |           |
| 1       | Enable RLC dat  | a messages             | Yes             |           |
| 1       | Enable Finger n | neasurements           | Yes             | *         |
| 1       | Enable MIMO n   | neasurement            | Yes             |           |
| 1       | Enable L2 mess  | ages                   | Yes             |           |
| 1       | Enable L3 mess  | ages                   | Yes             |           |
| 1       | Enable RRC me   | ssages                 | Yes             |           |
|         | Enable MAC m    | essages                | Yes             |           |
| 1       | Enable RLC me   | ssages                 | Yes             |           |
| 1       | Enable SIP mes  | sages                  | Yes             |           |
| 1       | Enable RTP mes  | isages                 | Yes             | -         |
| 1       | Enable SNP me   | ssages                 | Yes             |           |
| 41      | Incoming call n | node                   | Answer          | · · · · · |
|         | Answer delay    | r                      | 0               |           |
| 1       | Voice call meth | od                     | AT command      |           |
| 1       | Video call meth | od                     | Unknown         |           |
| 1       | Select AMR cod  | lecs                   | GSM AMR NB, GSM | AMR       |
| 41      | Measurement     | Settings               |                 |           |
| 1       | Force detach w  | hen entering idle mode | No              | -         |
|         |                 |                        |                 | *         |
|         |                 |                        |                 |           |

Open the "Measurement" tab.

Set all "Measurement Options" to "Yes" and select "OK".

Your device should now be successfully added to NEMO.

When you add new devices into NEMO Outdoor they should automatically start displaying data in the following work place tabs.

#### Workspaces:

#### LTE Phone Parameters/Measurements

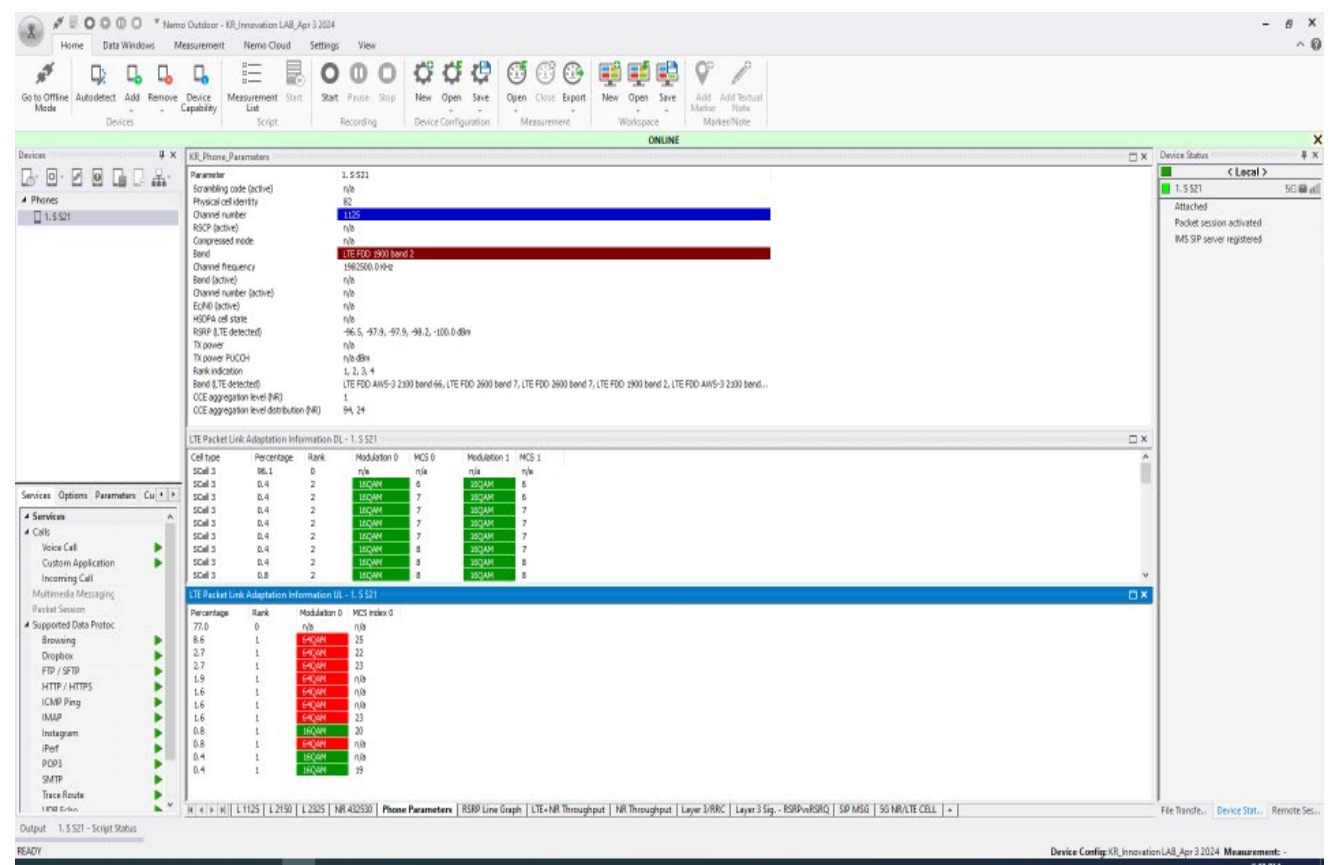

# RSRP (Reference Signal Received Power) Line Graph

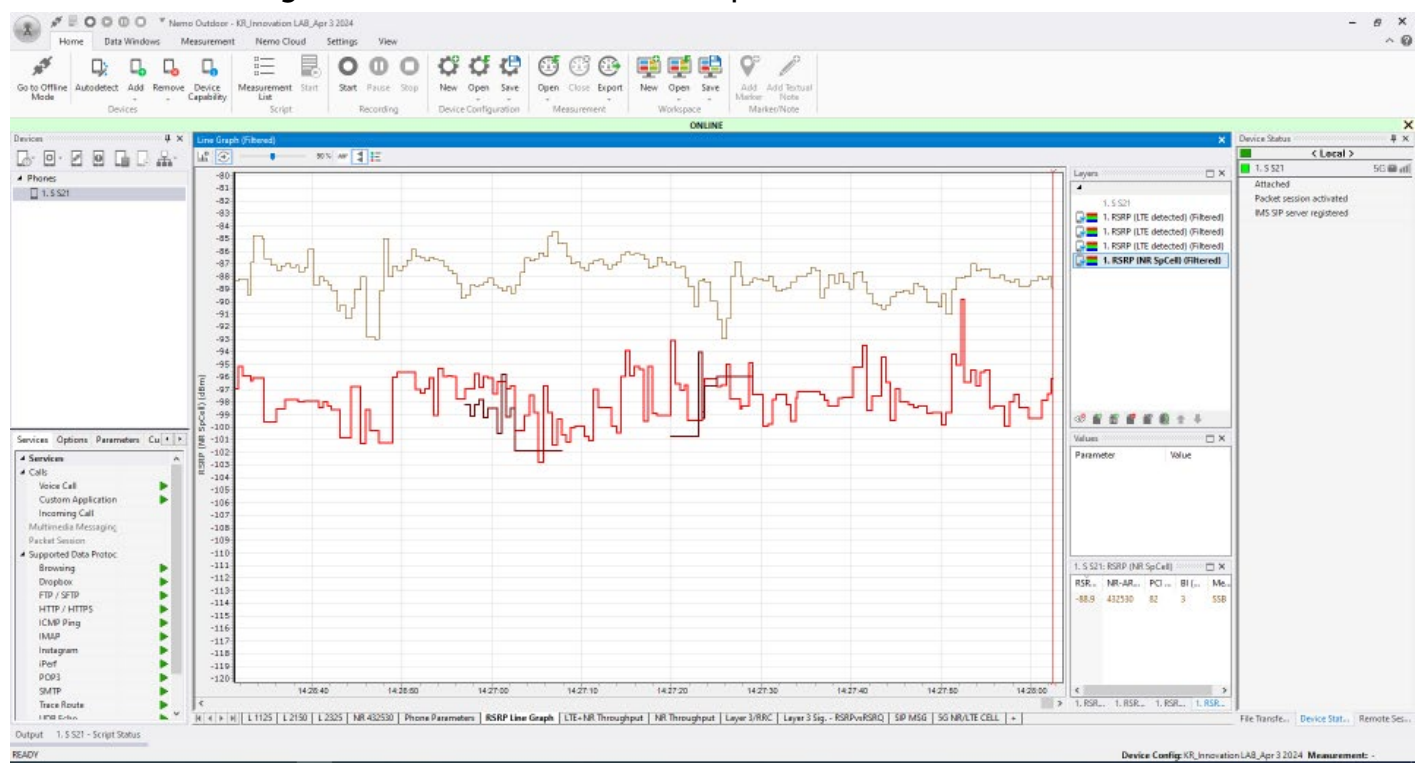

6

### LTE Throughput Line Graph (Mbps)

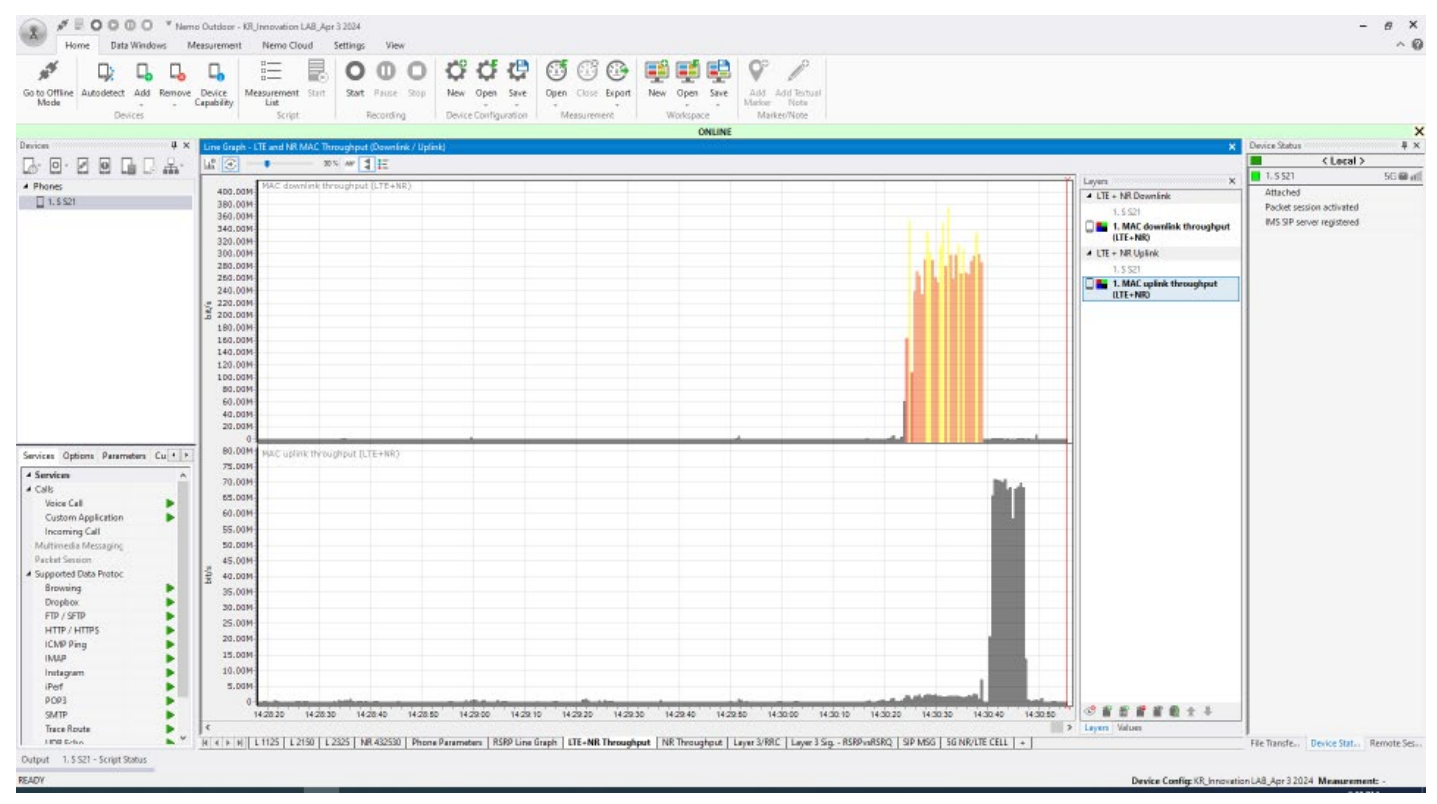

## NR Throughput Line Graph (Mbps)

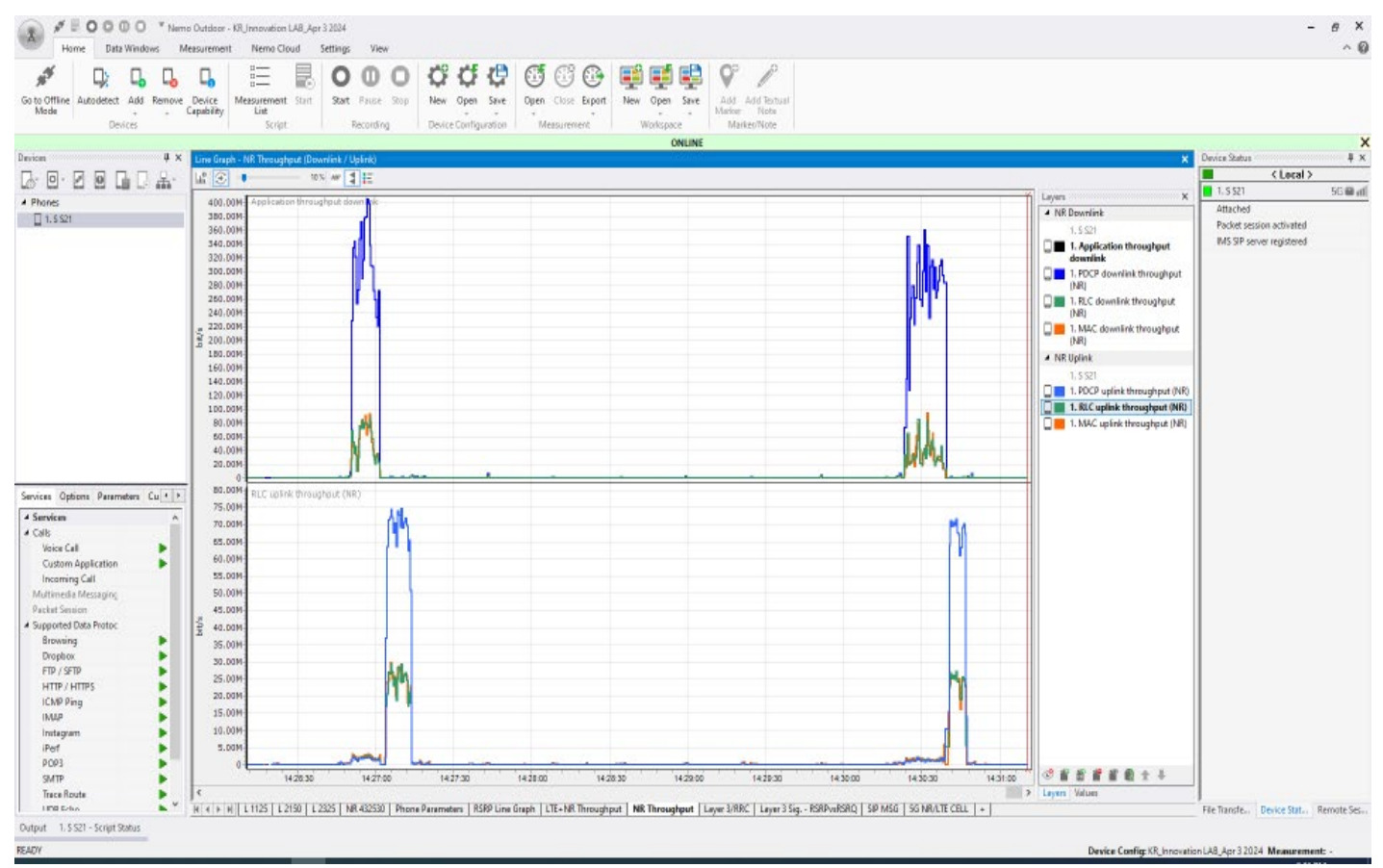

#### Layer 3/RRC Messages

| Processor           Processor           Processor           Processor           Processor           Processor <th>→ BOOO Neme<br/>Home Data Windows M</th> <th>o Outdoor<br/>easuremen</th> <th>KRJnnovation I<br/>t Nemo Clo</th> <th>LAB_Apr 3 202<br/>rud Setting</th> <th>4<br/>gs View</th> <th></th> <th></th> <th></th> <th>- ø ×<br/>^ Ø</th>                                                                                                    | → BOOO Neme<br>Home Data Windows M         | o Outdoor<br>easuremen | KRJnnovation I<br>t Nemo Clo | LAB_Apr 3 202<br>rud Setting | 4<br>gs View         |                                    |                                                                                                    |                                                   | - ø ×<br>^ Ø                              |
|----------------------------------------------------------------------------------------------------|--------------------------------------------|------------------------|------------------------------|------------------------------|----------------------|------------------------------------|----------------------------------------------------------------------------------------------------|---------------------------------------------------|-------------------------------------------|
| Auge       Auge                                                                                                    | <i>4</i> D D D                             |                        | =                            | EC                           | 0 0                  | 0 0000                             |                                                                                                    |                                                   |                                           |
| Norw       Norw       Norw       Norw       Norw       Norw         Norw       Norw                                                                                                    | Go to Offline Autodetect Add Remove        | Device                 | Measurement                  | Start Sta                    | e Barre              | State New Open Store Open          | Close Front New Open Star Add Add Benal                                                                                |                                                   |                                           |
| Dots         Excit         Note         Marcener         Use Annue           Image: Image: I                                                              | Mode + - (                                 | Capability             | List                         | 20(1) 200                    | S. 19105             | * * * *                            | * * Marker Note                                                                                                    |                                                   |                                           |
| Intel       Oute       Oute       Note       Note                                                                                                    | Devices                                    |                        | Script                       |                              | Recording            | Device Configuration               | Versurement Workspace Marker/Note                                                                                      |                                                   |                                           |
| Circle         Circle         Circle<                                                                                                    |                                            |                        |                              |                              |                      |                                    | ONLINE                                                                                                    |                                                   | ×                                         |
| Image: Display: Display: | Devicen 4 X                                | Layer 3/               | RRC Messages - 1             | 1. 5 521                     |                      |                                    | 700008                                                                                                    | ×                                                 | Device Status                             |
| Image:         Image:         Image:<                                                                                                    |                                            | Eventid                | Time                         | RRC subc                     | RRC drec             | RRC message name                   | RRC data                                                                                                    | A BRC signaling massage - 1.5 S21 14:31:26:40 4 × | CLocal >                                  |
| • Set         • (a) (b) (b) (b) (b) (b) (b) (b) (b) (b) (b                                                                                                    | 4 Phones                                   | RRCSM                  | 14/30/08/321                 | PCOH<br>PCOH                 | Downlink<br>Downlink | Paging                             | 40 09 80 19 38 80 F0<br>40 09 91 75 05 98 90                                                                           |                                                   | 1.5 S21 50 Mill                           |
| Sector Open Parcel         No.9         No.9 <td>□ 1.5 \$21</td> <td>RRCSM</td> <td>1430 10.881</td> <td>PCOH</td> <td>Downlink</td> <td>Paging</td> <td>40 0A JF 3E AC 06 E0</td> <td>Search P</td> <td>Attached</td>                                                                                                    | □ 1.5 \$21                                 | RRCSM                  | 1430 10.881                  | PCOH                         | Downlink             | Paging                             | 40 0A JF 3E AC 06 E0                                                                                                   | Search P                                          | Attached                                  |
| Setu:         0 (1) (1) (1) (1) (1) (1) (1) (1) (1) (1)                                                                                                    |                                            | RRCSM                  | 14 30 13 441                 | PCOH                         | Downlink             | Paging                             | 40 8A 1F 3E AC 06 E0 F0 D4 45 00 15 00 00 00 00 00 00 00                                                               |                                                   | Packet session activated                  |
| Set:     Open     Processing     Processing     P                                                                                                    |                                            | RRCSM                  | 14/30/16.966                 | DOCH                         | Uplink               | MeasurementReport                  | 08 21 31 24 3E 00 08 00 42 91 5E 82 48 CF 40 51 60                                                                     | RRC SIGNALING MESSAGE                             | MS SIP server registered                  |
| <ul> <li></li></ul>                                                                                                    |                                            | PR/CSM                 | 14/30/21 122                 | PCCH<br>PCCH                 | Downlink             | Paging                             | 41.09 85 19 80 81.00 A2H5 50 H5 50 08 00 3H 54 80 30<br>40 99 00 42 50 01 40 81 07 59 00 90 00 00 00 00 00             | 100el 14(31(26/40)                                |                                           |
|                                                                                                    |                                            | RRCSM                  | 14 30 27.206                 | DOCH                         | Liplink              | NeasurementReport                  | 08 21 20 14 3E 00 08 00 42 91 62 42 4C 88 4D 70 80                                                                     | Paging (35PP TS 26.221 ver 16.6.0 Rel 16)         |                                           |
| Sector Optimi Parameter Cult         No.0         No.0         <                                                                                                    |                                            | RRCSM                  | 14:30:27.272                 | DOCH                         | Downlink.            | RRCConnectionReconfiguration       | 24 02 85 47 13 00 00 C0 40 01 89 00 03 10 00 40 02 08 10 49 41 04 30 74 0F FC 44 0F ED E2 FD 38 EA A8 C6 58 60 10 81 0 | PTTH-INCCASE                                      |                                           |
| Seven Option Reading         Color Up of the State of Discover State of Discover State Ois Discover State of Discover State Ois Discover State         |                                            | RRCSM                  | 14:30:27.272                 |                              | Downlink             | RRCReconfiguration message         | 88 81 FC 1C 5F 47 7D 55 18 CB 6C 02 10 20 08 83 CE 52 10 66 55 13 60 59 30 80 65 94 F2 84 22 6E 08 04 00 00 20 10 03 7 | menage                                            |                                           |
| Sevie         Quint Vision         Quint Vision                                                                                                    |                                            | RRCSM                  | 14/30/27/304                 | DOCH                         | Uplink               | RRCConnectionReconfigurationCom    | 14 45 46 01 80                                                                                                    | Cl                                                |                                           |
| Briter         0.00         0.00         0.00         0.00         0.00         0.00         0.00         0.00         0.00         0.00         0.00         0.00         0.00         0.00         0.00         0.00         0.00         0.00         0.00         0.00         0.00         0.00         0.00         0.00         0.00         0.00         0.00         0.00         0.00         0.00         0.00         0.00         0.00         0.00         0.00         0.00         0.00         0.00         0.00         0.00         0.00         0.00         0.00         0.00         0.00         0.00         0.00         0.00         0.00         0.00         0.00         0.00         0.00         0.00         0.00         0.00         0.00         0.00         0.00         0.00         0.00         0.00         0.00         0.00         0.00         0.00         0.00         0.00         0.00         0.00         0.00         0.00         0.00         0.00         0.00         0.00         0.00         0.00         0.00         0.00         0.00         0.00         0.00         0.00         0.00         0.00         0.00         0.00         0.00         0.00         0.00         <                                                                                                    |                                            | RRCSM                  | 14:30:30.081                 | PCOH .                       | Downlink             | Paging                             | 40 89 9F 3F FR 08 40 80 FD 08 D8 09 00 00 00 00 00 00                                                                  | pagingRecordList                                  |                                           |
| Brite:         Brite:         Brit:         Brit:         Brit: <td></td> <td>RRCSM</td> <td>1430(30.859</td> <td>DOCH</td> <td>Downlink</td> <td>RRCConnectionReconfiguration</td> <td>26 02 85 47 13 00 00 C0 40 01 89 00 03 10 00 40 02 08 10 49 41 04 30 74 0F FE 44 0F E0 E2 FD 38 EA A8 C6 58 60 10 81 0</td> <td>pagingRecordList value 1</td> <td></td>                                                                                                    |                                            | RRCSM                  | 1430(30.859                  | DOCH                         | Downlink             | RRCConnectionReconfiguration       | 26 02 85 47 13 00 00 C0 40 01 89 00 03 10 00 40 02 08 10 49 41 04 30 74 0F FE 44 0F E0 E2 FD 38 EA A8 C6 58 60 10 81 0 | pagingRecordList value 1                          |                                           |
| Brownel Openen Parameter Cut:         Note 140.00.000         Opene Parameter Cut:         Note 140.00.000         Note 140.00.0000         Note 140.00.0000         Note 140.00.0000         Note 140.00.0000         Note 140.00.0000         Note 140.00.0000         Note 140.00.0000         Note 140.00.0000         Note 140.00.0000         Note 140.00.0000000         Note 140.00.00000         Note 140.                                                                                                    |                                            | RRCSM                  | 14:30:30.859                 |                              | Downlink.            | RRCReconfiguration message         | C8 81 FC 1C 9F 47 70 55 18 C8 6C 02 10 20 08 83 CE 52 10 68 55 13 60 59 30 80 65 94 F2 84 22 6E 06 04 00 00 20 10 03   | a-TH61                                            |                                           |
| Service         Optime         Possible         Optime         Possible         Possible                                                                                                    |                                            | RRCSM                  | 1430(30.886                  | DOCH                         | Uplink               | RRCConnectionReconfigurationCom    | 16 A5 46 01 C0                                                                                                    | met size a factor (o sec)                         |                                           |
| Service     0000 + 10000 0000 000000000000000000000                                                                                                    |                                            | PR/CSM                 | 14/30/30.886                 | 9774                         | Openiek              | RecomputationComplete message      | 00 A0 NE 10' EE 82 DA                                                                                                  | n-1951                                            |                                           |
| Service:     0 + 000, 000, 000, 000, 000, 000, 000,                                                                                                    |                                            | RRCSM                  | 14 30 32 641                 | PCOH                         | Downlink             | Rading                             | 40 8F 00 30 15 82 50 80 F9 00 F0 10 00 00 00 00 00                                                                     | Bin : "EERA784A'H (32 bits)                       |                                           |
| Service:       Query Ray of Query Ray of Qu                 |                                            | RRCSM                  | 1430(33.920                  | PCOH                         | Downlink             | Paging                             | 40 0F 0C 6E 84 82 80                                                                                                   | ch-DoWein   ps<br>partreRecordList value 2        |                                           |
| Service     File     19307.446     0.001     Usfree     Mesuresettingsyst     0.013.02 EM8.00     0.01.02 EM8.00     0.01.00 EM8.00     0.01.00     0.01.00     0.01.00     0.01.00     0.01.00     0.01.00     0.01.00     0.01.00     0.01.00     0.01.00     0.01.00     0.01.00     0.01.00     0.01.00     0.01.00     0.01.00     0.01.00     0.01.00     0.01.00     0.01.00     0.01.00     0.01.00     0.01.00     0.01.00     0.01.00     0.01.00     0.01.00     0.01.00     0.01.00     0.01.00     0.01.00     0.01.00     0.01.00     0.01.00     0.01.00     0.01.00     0.01.00     0.01.00     0.01.00     0.01.00     0.01.00     0.01.00     0.01.00     0.01.00     0.01.00     0.01.00     0.01.00     0.01.00     0.01.00     0.01.00     0.01.00     0.01.00     0.01.00     0.01.00     0.01.00     0.01.00     0.01.00     0.01.00     0.01.00     0.01.00     0.01.00     0.01.00     0.01.00     0.01.00     0.01.00     0.01.00     0.01.00     0.01.00     0.01.00     0.01.00     0.01.00     0.01.00     0.01.00     0.01.00     0.01.00     0.01.00     0.01.00     0.01.00     0.01.00     0.01.00     0.01.00     0.01.00     0.01.00     0.01.00     0.01.00     0.01.00     0.01.0                                                                                                    |                                            | RRCSM                  | 14 30 36 481                 | PCOH                         | Downlink             | Paging                             | 40.09.9E.BF A2.81.00                                                                                                   | ue-Identity                                       |                                           |
| Services         Optime         Page 14,80,80,40         COD         Devine Page 14,90,90,40         Optime         Page 14,90,40,40         Optime         Page 14,90,40,40         Optime         Page 14,90,40,40         Optime         Page 14,90,40,40         Optime         Page 14,90,40,40         Optime         Page 14,90,40,40         Optime         Page 14,90,40,40         Optime         Page 14,90,40,40         Optime         Page 14,90,40         Optime         Page 14,90,40         Page 14,90,40         Page 14                                                                                                    |                                            | RRCSM                  | 14:30:37,445                 | DOCH                         | Uplink               | MeasurementReport                  | 08 21 32 10 3E 00 08 00 42 91 5E 32 4C 48 4D 80 80                                                                     | 5-1161                                            |                                           |
| Switzin         Oppissin         Parameter         Cul (1)         1000         Constant         1000           Switzin         Oppissin         Parameter         Cul (1)         Cul (1)         Cul                                                                                                    |                                            | RRCSM                  | 14(30)39,040                 | PCOH                         | Downlink<br>Downlink | Paging                             | 40 0A 30 25 84 8A 00<br>40 9A 30 35 54 9A 00 50 00 54 90 30 00 00 00 00 00 00                                          | Bin : '98'H (= 152)                               |                                           |
| Service         Provide 1430-45-49         PCO+         Device A         PSg/91         -0.14 X (20.4) 00 99 99 95 80 160 00 00 00 00         -0.14 X (20.4) 00 99 99 160 70 + 0.14 PSg/91         -0.14 X (20.4) 00 99 160 70 + 0.14 PSg/91         -0.14 X (20.4) 00 99 160 70 + 0.14 PSg/91         -0.14 X (20.4) PSg/91         -0.14 X (20.4) PSg/91         -0.14 X (20.4) PSg/91         -0.14 X (20.4) PSg/91         -0.14 X (20.4) PSg/91         -0.14 X (20.4) PSg/91         -0.14 X (20.4) PSg/91         -0.14 X (20.4) PSg/91         -0.14 X (20.4) PSg/91         -0.14 X (20.4) PSg/91         -0.14 X (20.4) PSg/91         -0.14 X (20.4) PSg/91         -0.14 X (20.4) PSg/91         -0.14 Y (20.4) PSg/91         -0.14 Y (20.4) PSg/91                                                                                                    | Services Options Parameters Cu + +         | RRCSM                  | 14 30 44 160                 | RCOH                         | Downlink             | Paging                             | 40 0F 0F 36 50 30 90                                                                                                   | 8-1162<br>Pie - "Epopolatiu (31 bite)             |                                           |
| C (B):       (B):                                                                                                    | 4 Services                                 | RRCSM                  | 14:30:45.440                 | PCOH                         | Downlink             | Paging                             | 40 8A 2C E8 AD 08 00 98 C9 9E 80 16 00 00 00 00 00 00                                                                  | cn-Domain : ps                                    |                                           |
| Vector Cull         PSG M         VSG M         VSG M                                                                                                    | # Calls                                    | RRCSM                  | 1430(46,720                  | PCOH                         | Downlink             | Paging                             | 40 09 8C F9 2E 87 C0                                                                                                   | Date (her):                                       |                                           |
| Custom Application         PR024 P1830580         PC/04 Customic Psychic         PO/04 03 38.89 100           Incoming Cult         PR024 P1830580         PC/04 Customic Psychic         PO/04 03 38.89 100           Incoming Cult         PR024 P1830580         PC/04 P1820580         PO/04 03 38.89 100           Mathined & Kesspin         PR024 P1830580         PC/04 P1820580         PO/04 P1820580         PC/04 P1820580           Supported Discover         PR024 P1820580         PC/04 P1820580         PC/04 P1820580                                                                                                    | Voice Call                                 | RRCSM                  | 14/30/47.691                 | DOCH                         | Uplink               | MeasurementReport                  | 08 21 2F 24 3E 00 08 00 42 91 60 7A 4D 13 4D 59 A0                                                                     | 42 22 25 ED AJ 54 AR 22 EE 54                     |                                           |
| Impring Call         Reg + 14302580         COC0         Upd A         Hoursenstagent         Reg 121 F2016900 + 491284 + COC + 4820           Multimeda Messagent         Reg 121 F2016900 + 49200 EX         Reg 4 14302580         COC + 00000 R         Reg 4 14302580         Reg 4 14302580                                                                                                    | Custom Application                         | RECEN                  | 14(30)50,560                 | PCOH<br>PCOH                 | Downlink<br>Openlink | Paging                             | 40.05-00.33.46.80.60                                                                                                   | 75 44 00 00 00 00 00 00                           |                                           |
| Multiple         Model         H 30:05:30         PO-00         Convertex         Payor         40:00:00:00:00         Po-00:00:00:00:00         Po-00:00:00:00:00:00         Po-00:00:00:00:00:00:00:00         Po-00:00:00:00:00:00:00:00         Po-00:00:00:00:00:00:00:00:00:00:00:00:00:                                                                                                    | Incoming Call                              | RRCSM                  | 1430 57.925                  | DOCH                         | Uplink               | NeasurementReport                  | 08 21 33 34 3E 00 08 00 42 91 5E 8A 4C 02 4D 6A 20                                                                     |                                                   |                                           |
| Partici Sandon         Figler H2100260         PCOH         Devinità         Paging         68.4279-00.934027940.09 80.001000           * Supported Doto Protoc         BROIM         BROIM         Paging         68.4279-00.934027940.09 80.001000           Browing         BROIM         PSUDI L80         PCOH         Devinità         Paging         69.4279-00.934027940.09 80.001000           Browing         BROIM         PSUDI L80         PCOH         Devinità         Paging         60.0170.0230           Droptov         BROIM         PSUDI L800         PCOH         Devinità         Paging         40.007.939.014.0179.950.01670.0214.000           BROIM         BROIM         PSUDI RADIO DO         Devinità         Paging         40.007.959.014.017.959.01670.0214.000         Devinità         Paging         40.007.959.014.017.959.01670.01         Devinità         Paging         40.007.959.014.017.959.01670.01         Devinità         Paging         40.007.959.014.01.959.01670.01         Devinità         Paging         40.007.957.950.0167.01.00         Devinità         Paging         40.007.957.950.0167.01.00         Devinità         Paging         40.007.957.950.0167.01.00         Devinità         Paging         40.007.957.950.0167.00.00         Devinità         Paging         40.007.957.950.0167.00.00         Devinità         Paging         40.00                                                                                                    | Multimedia Messaging                       | RRCSM                  | 14(30) 58, 240               | PCOH                         | Downlink             | Paging                             | 40 8A 10 4F 4F 89 90 80 EC F1 F8 05 00 00 00 00 00 00                                                                  |                                                   |                                           |
| Supported Dub Protoc         B(R)         H31014.00         OCH         Up Min         Measurement@sport         60.2132.02 E00.08 (0.42515.7.44 C.59.40 E1.30           Browning         B(G)         H31014.00         OCH         Downink         Psying         40.00 (0.2135)         Get M.2010.00         No.00         Bit Min         Bit Min                                                                                                    | Packet Service                             | RRCSM                  | 1431/02.080                  | PCOH                         | Downlink             | Paging                             | 40 8A 2C 79 4D 03 90 A2 C7 94 D0 39 00 00 00 00 00 00 00                                                               |                                                   |                                           |
| Brewing<br>Dioplon         Profile         Profile                                                                                                    | <ul> <li>Supported Data Protoc.</li> </ul> | RRCSM                  | 143108.178                   | DOCH 000                     | Uplink               | NeasurementReport                  | 08 21 32 3C 3E 00 08 00 42 91 5C 7A 4C 59 40 61 20                                                                     |                                                   |                                           |
| Dopbon         FID: SPID         FID: SPID         F                                                                                                    | Browsing                                   | RECEN                  | 14/30/11/040                 | PCCH<br>PCCH                 | Downlink             | Paging<br>Basing                   | 40 08 00 03 70 02 50<br>41 08 10 19 29 05 10 81 02 53 90 51 05 00 31 69 00 00                                          | 1                                                 |                                           |
| FPD         SSD         SSD         SSD         PCH         Device State.         PSD         SSD         PSD         PSD         <                                                                                                    | Drophox                                    | RRCSM                  | 1431/18.425                  | DOCH                         | Uplink               | NeasurementRieport                 | 08 21 30 2C 3E 00 03 00 42 91 5E 92 4C 4E 40 70 A0                                                                     |                                                   |                                           |
| HTTP:         File         File         Paging         400 # P37:010           ICAN P Prog         FRCM         H312:240         PCOL         Downikit         Paging         400 # F37:010           ICAN P Prog         FRCM         H312:240         PCOL         Downikit         Paging         400 # F37:010           ICAN P Prog         FRCM         H312:240         PCOL         Downikit         Paging         400 # F37:010           Instrument         FRCM         H312:240         PCOL         Downikit         Paging         400 # F37:40.39 # F37:40.30 ± 00.00.00.00.00           Port         FRCM         H312:2460         PCOL         Downikit         Paging         400 # F38:20 # F37:40.39 ± F37:40.30 ± F37:40.30                                                                                                    | FTP / SFTP                                 | RRCSM                  | 1431/18.720                  | PCOH                         | Downlink             | Paging                             | 40 0F 0C 18 8E 81 C0                                                                                                   |                                                   |                                           |
| ICADP Pring<br>INUP         PROF         PSOF         PSOF                                                                                                    | HTTP/HTTPS                                 | RRCSM                  | 143120.000                   | PCOH                         | Downlink             | Paging                             | 40 03 0F 78 47 01 F0                                                                                                   |                                                   |                                           |
| NUAP         Plantary min         Plantary min                                                                                                    | ICMP Ping                                  | RRCSM                  | 1431/21.280                  | PCOH                         | Downlink             | Paging                             | 40.0F.0E.81.C7.80.D0                                                                                                   |                                                   |                                           |
| Instagram         Instagram         Instagram <thinstagram< th=""> <thinstagram< th=""> <thi< td=""><td>IMUP 🕨</td><td>RECEN</td><td>14/31/25/640</td><td>BOOH</td><td>Downlink</td><td>Paging</td><td>40 99 6E 69 67 64 40 98 FE 94 78 46 00 00 00 00 00 00</td><td></td><td></td></thi<></thinstagram<></thinstagram<>                                                                                                    | IMUP 🕨                                     | RECEN                  | 14/31/25/640                 | BOOH                         | Downlink             | Paging                             | 40 99 6E 69 67 64 40 98 FE 94 78 46 00 00 00 00 00 00                                                                  |                                                   |                                           |
| Perf         Perf         Perf <th< td=""><td>initagram 🕨</td><td>RRCSM</td><td>143027.680</td><td>PCOH</td><td>Downlink</td><td>Paging</td><td>40 09 6E E9 67 84 A0</td><td></td><td></td></th<>                                                                                                    | initagram 🕨                                | RRCSM                  | 143027.680                   | PCOH                         | Downlink             | Paging                             | 40 09 6E E9 67 84 A0                                                                                                   |                                                   |                                           |
| 0003         SMIP         File (SM)         143.128.560         PCOH         Device A 7 04.0           SMIP         File (SM)         43.02.560         PCOH         Device A 7 04.0         Device Sol 82.03         V           Image: Annotation Laboration         File (SM)         143.02.550         PCOH         Device (SSM 2.20)         V           Image: Annotation         File (SM)         143.02.550         PCOH         Device (SSM 2.20)         V           Image: Annotation         File (SM)         11125         L2150         L2255         NM 422530         Phone Parameter         Remote Sci           Image: Annotation         File (SM)         L1125         L2150         L2255         NM 422530         Phone Parameter         Remote Sci           Station         File (SM)         L1125         L2150         L2255         NM 422530         Phone Parameter         Remote Sci           FEMOV         Sci (SG)         File (SGM)         Sci (SGM)         Sci (SGM)         V         V                                                                                                    | iPerf 🕨                                    | RRCSM                  | 1431/28.941                  | DOCH                         | Uplink               | NeasurementRieport                 | 08 21 32 38 3E 00 08 00 42 91 5E 8A 4C 91 40 6A 60                                                                     |                                                   |                                           |
| SMTP         Fill State         Fill State <td>POP3</td> <td>RRCSM</td> <td>1431/28.960</td> <td>PCOH</td> <td>Downlink</td> <td>Paging</td> <td>40 09 6E E9 A7 84 A0</td> <td></td> <td></td>                                                                                                    | POP3                                       | RRCSM                  | 1431/28.960                  | PCOH                         | Downlink             | Paging                             | 40 09 6E E9 A7 84 A0                                                                                                   |                                                   |                                           |
| Instruction         Instruction         V         Instruction         V         V         V           Instruction         Instruction         V         V         <                                                                                                    | SMTP 🕨                                     | RRCSM                  | 14/31/30.240                 | PCOH                         | Downlink             | Paging                             | 40 09 85 E9 A7 84 A0                                                                                                   | 100                                               |                                           |
| Immersion     Immersion     Immersion     Immersion     Immersion     Immersion     Immersion     Immersion     Immersion       Output     1.5521-Script Status     File Transfer     Remote Serve     File Transfer     Device Status     Remote Serve       FEAD/r     Device Config: KE_InnovationLAB_Apri 32024     Measurement: -     -                                                                                                    | Trace Route                                | 1 Marcald              | 1-1303130                    | nun                          | L'ONTRA              | raying                             | 10 V0 VE V0 04 V£ 20                                                                                                   | *                                                 | 1                                         |
| Dutput 1:5 521 - Script Status<br>READY Device Config: KP_InnovationLAB_Apr 3 2024 Measurement: -                                                                                                    | LINE E-fax                                 | 4 + +                  | L 1125 L 2                   | 150 L 2325                   | NR 432530            | Phone Parameters   RSRP Line Graph | LTE+NR Throughput   NR Throughput   Layer 3/RRC   Leyer 3 Sig RSRAveRSRQ   SIP MSG   SG NR/LTE CELL   -                | <b>1</b> (c)                                      | File Transfe., Device State: Remote Ses., |
| FEAD/                                                                                                    | Output 1. 5 S21 - Script Status            |                        |                              |                              |                      |                                    |                                                                                                    |                                                   |                                           |
|                                                                                                    | READY                                      |                        |                              |                              |                      |                                    |                                                                                                    | Device Config: KR_Innovatio                       | nLA8_Apr32024 Measurement: -              |

#### Layer 3 Messages

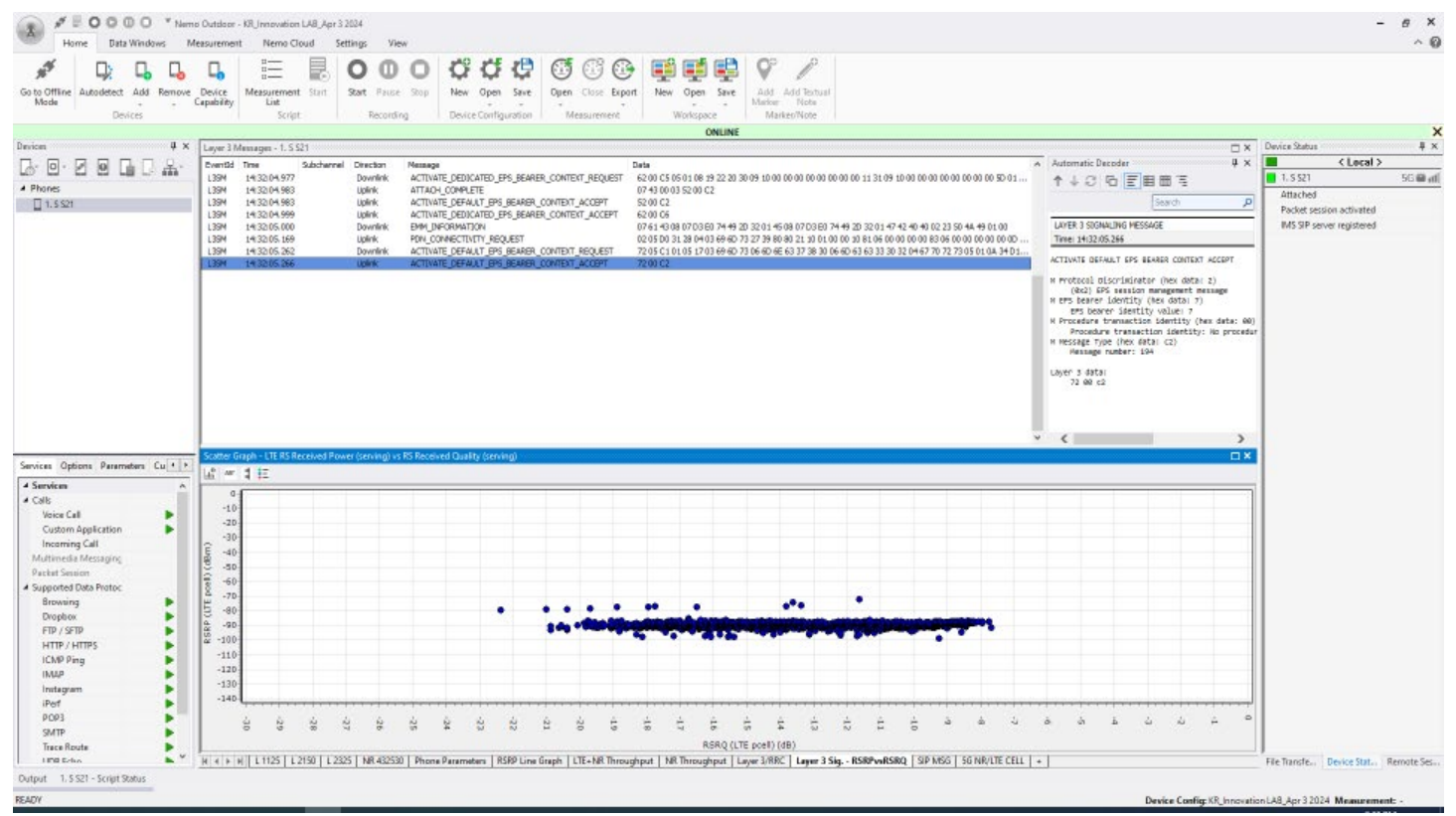

# SIP Messages

| ▲ # ■ 0 0 0 0<br>Home Data Winds  | * Name Outstare - H3 Intervention LAB Apr 3 2024<br>ws Messurement Neme Cloud Settings View<br>G G C C C C C C C C C C C C C C C C C C                                                                                                    | ₽ Ø © © ♥ ♥ ♥ ₽ /                                                                                                    |                         | - 6                                                                                                    | ×<br>^ @    |
|-----------------------------------|----------------------------------------------------------------------------------------------------|----------------------------------------------------------------------------------------------------|-------------------------|----------------------------------------------------------------------------------------------------|-------------|
| Go to Offline Autodetect Add      | Remove Device Measurement Start Start Pause Stop New Open Sa                                                                                                    | rve Dipen Close Export New Open Save Add Add Technull<br>Marker Note<br>Marker/Note                                                                                                    |                         |                                                                                                    |             |
|                                   | and a second a second and                                                                                                    | ONLINE                                                                                                    |                         |                                                                                                    | ×           |
| Devices                           | 4 × SIP Menages - 1.5 S21                                                                                                    |                                                                                                    | ×                       | Device Status                                                                                                    | ŧ×          |
|                                   | Q . Tree Eventid Director Nessage                                                                                                    | Automatic Decoder                                                                                                    | ų × [                   | Clocal >                                                                                                    |             |
|                                   | 14/32/00.155 SIPSM UDWK REGISTER                                                                                                    | * 1 0 6 EBBE 3                                                                                                    | ch D                    | 1.5521 50                                                                                                    | i i i i i i |
| A Phones                          | 14/32/00.707 SEPSM Downlink NOTIFY                                                                                                    |                                                                                                    |                         | Attached                                                                                                    |             |
| 1.5 521                           | 14/32/00.717 SIPSM UpArk 200 OK                                                                                                    | SUP SUWALING PRESSINGE                                                                                                    |                         | Packet session activated                                                                                                    |             |
|                                   | 14/32/05/578 SEPSM LIGHT RESISTER                                                                                                    | Time 14:3210-404                                                                                                    |                         | MS SIP server registered                                                                                                    |             |
|                                   | 14/32/05/705 SEPSM Downlink 401 Unauthorized                                                                                                    | SIP(2.8 200 0K<br>We: SIP(2.0107CP 172,20.154,228:5681;barch=254G48/3ccu7720eg42n/ef4r7066066800.1                                                                                                    |                         |                                                                                                    |             |
|                                   | 14/32/05/849 SUPSM UpAvik REGISTER                                                                                                    | Har-Fankardsi 70                                                                                                    |                         |                                                                                                    |             |
|                                   | 14/32/06.340 SPSM LOWINK 200 CK                                                                                                    | Contact: <a href="https://www.contaction.com">https://www.contaction.com</a> Contact: <a href="https://www.contaction.com">https://www.contaction.com</a> Contact: <a href="https://www.contaction.com">https://www.contaction.com</a> Contact: <a href="https://www.contaction.com">https://www.contaction.com</a> Contact: <a href="https://www.contaction.com">https://www.contaction.com</a> Contact: <a href="https://www.contaction.com">https://www.contaction.com</a> Contact: <a href="https://www.contaction.com">https://www.contaction.com</a> Contact: <a href="https://www.contaction.com">https://www.contaction.com</a> Contact: <a href="https://www.contaction.com">https://www.contaction.com</a> Contact: <a href="https://www.contaction.com">https://www.contaction.com</a> Contact: <a href="https://www.contaction.com">https://www.contaction.com</a> Contact: <a href="https://www.contaction.com">https://www.contaction.com</a> Contact: <a href="https://www.contaction.com">https://www.contaction.com</a> Contact: <a href="https://www.contaction.com">https://wwww.contaction.com</a> Contact: <a href="https://www.contaction.com">https://www.contaction.com</a> Contact: <a href="https://www.contaction.com">https://www.contaction.com</a> Contact: <a href="https://www.contaction.com">https://wwww.contaction.com</a> Contact: <a href="https://www.contaction.com">https://wwww.contaction.com</a> Contact: <a href="https://www.contaction.com">https://wwww.contaction.com</a> Contact: <a href="https://www.contaction.com">https://www.contaction.com</a> Contact: <a href="https://www.contaction.com">https://wwww.contaction.com</a> Contact: <a href="https://www.contaction.com">https://wwww.contaction.com</a> Contact: <a href="https://www.contaction.com">https://www.contaction.com</a> Contact: <a href="https://www.contaction.com">https://www.contaction.com</a> Contact: <a href="https://wwww.contaction.com">https://wwwwwwwwwwwwwwwwwwwwwwwwwwwwwwwwwww</a>                                                                                                   | avel >+ 0-2007 supply   |                                                                                                    |             |
|                                   | 14 3216 419 SIPSM Downey 200 OK                                                                                                    | From - sign=12465233556 dires.saddati.com - (tag=50644199- aprq9as9kiegbr03-6p+qbx0000028                                                                                                    |                         |                                                                                                    |             |
|                                   | 14/32/06/453 SIPSM Downlink NOTIFY                                                                                                    | Citer un statisticaportuge que statistica de la construcción de la construcción de la con |                         |                                                                                                    |             |
|                                   | 14/32/06/464 SIPSM Uplink 200 OK                                                                                                    | User-Agent: SH-GPB0W-GPBWWEIPWWS Semang 105.6.0<br>Access-Network Info: 2016 LICENEE ACCESSION ACCESSION AND ACCESSION AND ACCESSION ACCESSION                                                                                                    |                         |                                                                                                    |             |
|                                   |                                                                                                    | Contant-Langts 0                                                                                                    |                         |                                                                                                    |             |
|                                   |                                                                                                    |                                                                                                    |                         |                                                                                                    |             |
|                                   |                                                                                                    |                                                                                                    |                         |                                                                                                    |             |
|                                   |                                                                                                    |                                                                                                    |                         |                                                                                                    |             |
|                                   |                                                                                                    |                                                                                                    |                         |                                                                                                    |             |
|                                   |                                                                                                    |                                                                                                    |                         |                                                                                                    |             |
|                                   |                                                                                                    |                                                                                                    |                         |                                                                                                    |             |
|                                   |                                                                                                    |                                                                                                    |                         |                                                                                                    |             |
|                                   |                                                                                                    |                                                                                                    |                         |                                                                                                    |             |
| Services Options Parameters       |                                                                                                    |                                                                                                    |                         |                                                                                                    |             |
| 4 Services                        | *                                                                                                    |                                                                                                    |                         |                                                                                                    |             |
| # Calls                           |                                                                                                    |                                                                                                    |                         |                                                                                                    |             |
| Voice Call                        | >                                                                                                    |                                                                                                    |                         |                                                                                                    |             |
| Custom Application                | Image: A state of the state of the state |                                                                                                    |                         |                                                                                                    |             |
| Incoming Call                     |                                                                                                    |                                                                                                    |                         |                                                                                                    |             |
| Multimedia Messaging              |                                                                                                    |                                                                                                    |                         |                                                                                                    |             |
| Packet Session                    |                                                                                                    |                                                                                                    |                         |                                                                                                    |             |
| A Supported Data Protoc           |                                                                                                    |                                                                                                    |                         |                                                                                                    |             |
| Browning                          | •                                                                                                    |                                                                                                    |                         |                                                                                                    |             |
| Dropbox                           | •                                                                                                    |                                                                                                    |                         |                                                                                                    |             |
| FTP / SFTP                        | •                                                                                                    |                                                                                                    |                         |                                                                                                    |             |
| HTTP / HTTPS                      | •                                                                                                    |                                                                                                    |                         |                                                                                                    |             |
| ICMP Ping                         | •                                                                                                    |                                                                                                    |                         |                                                                                                    |             |
| INUP                              |                                                                                                    |                                                                                                    |                         |                                                                                                    |             |
| Instagram                         |                                                                                                    |                                                                                                    |                         |                                                                                                    |             |
| iPerf                             |                                                                                                    |                                                                                                    |                         |                                                                                                    |             |
| P093                              |                                                                                                    |                                                                                                    |                         |                                                                                                    |             |
| SMTP                              |                                                                                                    |                                                                                                    |                         |                                                                                                    |             |
| Trace Route                       |                                                                                                    |                                                                                                    |                         |                                                                                                    |             |
| LINE Edus                         | H 4 + H L1125 L2150 L2325 NR 432530 Phone Parameters RSP0                                                                                                    | Line Graph   LTE-NR Throughout   NR Throughout   Laver 3/RRC   Laver 3 Siz RSR/vRSRO   SIP MSG   SG NR/LTE CPLL   +                                                                                                    |                         | File Transfer, Device Stat., Remo                                                                                                    | te Sec      |
| Dated 11071 Local Dates           | The second second                                                                                                    | ann andre Terreter mendident fra some delan some Terreter and Terreter and Sastania some ( )                                                                                                    |                         | A CONTRACTOR OF A CONTRACTOR OFTA CONTRACTOR OFTA CONTRACTOR OFTA CONTRACTOR O | A seam      |
| output to a actina cripit address |                                                                                                    |                                                                                                    |                         |                                                                                                    |             |
| READY                             |                                                                                                    | Devic                                                                                                    | e Config: KR_Innovation | LA8_Apr32024 Measurement: -                                                                                                    |             |

# LTE/5G Parameters

| 10 mg                                            | ۵.        | 다. 📰 🗟 ㅇㅇㅇㅇ 않않않 🤨 🐨 🐨 🕸 🖬 🖬 🕸 🖉 🦯                                                                                                    |                          |        |
|--------------------------------------------------|-----------|----------------------------------------------------------------------------------------------------|--------------------------|--------|
| Mode Devic                                       | ad nemove | Device integratement suit sout have soup new open site open cose sound new open site and and and and and and and and and and                                                                                                    |                          |        |
|                                                  |           | ONLINE                                                                                                    |                          | ×      |
| Devices                                          | 4 ×       | 56 NR Kay Parameters                                                                                                    | K Device Status          | ļΧ     |
|                                                  | 日.帛.      | Parameter 1.5521                                                                                                    | A Local >                | >      |
| they had had had had                             |           | Network operator SastTel Mobility                                                                                                    | 1.5521                   | 5G 📾 📶 |
| A Phones                                         |           | Band (Mr. Spicel) NR. refs FDD                                                                                                    | Attached                 | a - 2  |
| 1.5521                                           |           | Polici Itorinogy BHU<br>BRC state (M) n.0                                                                                                    | Packet session activated |        |
|                                                  |           | in the water of the second second sec | MS SIP server registered |        |
|                                                  |           | MAC downlink scheduled throughout (HA) 0.0 Mbps                                                                                                    |                          |        |
|                                                  |           | Mic downink throughout (M) 0.0 Mbps                                                                                                    |                          |        |
|                                                  |           | Ner Hau, downwra trifolginou riessuerier ares age 0, 37405<br>Nac downied R.F. (NB)                                                                                                    |                          |        |
|                                                  |           | McCulink troughout (MR) 0.0 Miss                                                                                                    |                          |        |
|                                                  |           | NR. MAC uplink throughput measurement average 0.3 Mbps                                                                                                    |                          |        |
|                                                  |           | MAC uplink retransmission rate (VR) 0.00 %                                                                                                    |                          |        |
|                                                  |           | PTSCH work letters (MIL RE) 0.0                                                                                                    |                          |        |
|                                                  |           | PSSH KGS (WILDR) na                                                                                                    |                          |        |
|                                                  |           | PDSCH rank (VR) n,9                                                                                                    | 2                        |        |
|                                                  |           | POSCH BWP ID (MR) n/A                                                                                                    |                          |        |
|                                                  |           | PUSCH H985 (HK) () ()3<br>BID/D used bib/D (H)8 BD () ()3                                                                                                    |                          |        |
|                                                  |           | PISCH # MODE AND PRO 0 00                                                                                                    |                          |        |
|                                                  |           | PUSCH BWP ID (WR) n/a                                                                                                    |                          |        |
|                                                  |           | PUSCH Rese (MR) n,0                                                                                                    |                          |        |
|                                                  |           | It Serving Cell Information - 1, S21                                                                                                    | ĸ                        |        |
| Services Options Paramete                        | n Lu · ·  | Band (JTE poel) Oh (JTE poel) PCI (JTE poel) BTS cell name (perving) RSRP (JTE poel) RSRQ (JTE poel) RSSI (JT                                                                                                    | -                        |        |
| 4 Services                                       | ^         | 175 700 700 bend 13 5230 82 n/w -73.6 -14.6 -42.0                                                                                                    |                          |        |
| # Calls                                          |           |                                                                                                    | -                        |        |
| Voice Call                                       |           | LE Cell Information                                                                                                    |                          |        |
| Locamina Call                                    |           | Parater 1.5521                                                                                                    |                          |        |
| Mittimedia Mercanico                             |           | Bend LTE-FID 700 Dend 13<br>Cell Identification 1000E004                                                                                                    |                          |        |
| Darket Services                                  |           | Canada unite 520                                                                                                    |                          |        |
| A Supported Data Protoc                          |           | Physical cellidentity 82                                                                                                    |                          |        |
| Browsing                                         |           | WE code 128                                                                                                    |                          |        |
| Drochov                                          |           | We group ID 6800                                                                                                    |                          |        |
| FTD / SETD                                       | - 11      | Public benowers UP Program State Control of Control of  |                          |        |
| HTTP / HTTPS                                     |           | DMI state Begisterd                                                                                                    |                          |        |
| ICMP Ping                                        |           | EMM substate Registered, nomal service                                                                                                    |                          |        |
| IMAP                                             |           | Mobile country code 302                                                                                                    |                          |        |
|                                                  | - 1       | Mobile retwork code 780                                                                                                    |                          |        |
| Instagram                                        |           | In Bonny of the subset of the subset of the  |                          |        |
| initiagram                                       |           | The second second s                                                                                                    |                          |        |
| iPert<br>POP3                                    |           | RRC state Convected                                                                                                    |                          |        |
| Port<br>POP3<br>SMTP                             | - 11      | 14KC state Connector<br>Transmission mode THM closed SH                                                                                                    |                          |        |
| Instagram<br>iPof<br>POP3<br>SMTP<br>Trace Route |           | HNL State Universe Universe Transmission node TMH Ossed SMI<br>Transmission node TMH Ossed SMI<br>Timing Johance n/b                                                                                                    |                          |        |